## LINQ Timekeeper Employee Portal

## timekeeper.asheville.k12.nc.us

| Think smart. Think            | Time Ke                                | epe              | r                   | Current Time/Date on Server:<br>4:21:13 PM 10 Apr 2019 (Thu) |
|-------------------------------|----------------------------------------|------------------|---------------------|--------------------------------------------------------------|
| Henu<br>Home<br>Administrator | Main                                   | Log II<br>byee N | n<br>umber          |                                                              |
|                               | 1                                      | 2                | 3                   |                                                              |
|                               | 4                                      | 5                | 6                   |                                                              |
|                               | 7                                      | 8                | 9                   |                                                              |
|                               | DEL                                    | 0                | CLR                 |                                                              |
|                               | Cance                                  | E                | Enter               |                                                              |
|                               | Long State                             |                  |                     |                                                              |
|                               |                                        |                  |                     |                                                              |
| © 2019 Education Manageme     | nt Systems, Inc. All rights reserved 2 | 526 Indepe       | ndence Bivd. Ste 20 | 0 Wilmington, NC 28412                                       |

## **TimeKeeper Features**

- Clock in/out (if job requires)
- View/print time sheets and request clock in/out adjustments
- View leave balances, earnings, and year to date deduction totals
- View/print paycheck history and employee reimbursement check history
- View/print W2s
- Request changes for phone number and/or address

When logging into Timekeeper for the first time, enter your six-digit Employee Number as both the Employee Number and the Employee PIN. If your Employee Number begins with a zero, enter the last five digits of your Employee Number.

| Think smart.                             | Think smart. Think |                           |                           | eepo           | er              |             | Current Time/<br>10:11:45 AM 2 | Date on Server:<br>7 Sep 2016 (Wed)   |
|------------------------------------------|--------------------|---------------------------|---------------------------|----------------|-----------------|-------------|--------------------------------|---------------------------------------|
|                                          | $\mathbf{\Sigma}$  |                           |                           |                | /               |             | <u> Garade</u>                 | Step 1 – Enter<br>Employee Number     |
| Menu                                     | Logout             | MARY ABRAHAM              | Main                      | > Chan         | ge Pin          |             |                                |                                       |
| Clock In / Out                           |                    |                           | Pleas                     | e chan         | ige your        | PIN.        |                                | Step 2 – Enter<br>Employee Number     |
| Employee Profile<br>Personal Information |                    |                           | Change Pi                 | n (4 E         | Digits)         |             |                                | again as PIN                          |
| Tax Information                          |                    |                           | Old PIN Nu<br>New PIN No  | mber:<br>umber |                 |             |                                |                                       |
|                                          |                    |                           | Confirm Ne                | W PIN          | -               |             |                                | Step 3 – Enter and<br>Confirm new PIN |
| Change Pin                               |                    |                           |                           |                |                 |             |                                |                                       |
| Inquiries<br>Time Sheet                  |                    |                           | 1                         | 2              | 3               | Tab         |                                |                                       |
| Leave Balance<br>Earnings & Escrow       |                    |                           | 4                         | 5              | 6               | 1           |                                |                                       |
| YTD Deductions<br>Check History          |                    |                           |                           |                |                 |             |                                |                                       |
| Reimbursements Print W2s                 |                    |                           | 7                         | 8              | 9               |             |                                |                                       |
|                                          |                    |                           | DEL                       | 0              | CLR             |             |                                |                                       |
|                                          |                    |                           | Back                      |                | Submit          |             |                                |                                       |
|                                          |                    |                           |                           | _              |                 |             |                                |                                       |
|                                          |                    |                           |                           |                |                 |             |                                |                                       |
|                                          |                    |                           |                           |                |                 |             |                                |                                       |
|                                          | © 2016             | Education Management Syst | ema, Inc. All rights rese | rvad 41        | 10 Shipyard Bhu | d. Wilmingt | on, NC 25403                   |                                       |

You will then be prompted to change your PIN, as seen above. The PIN number must be a 4-digit number that is not the same as your Employee number, and it cannot start with a zero.

Once you have logged in you will see the clock in screen for your employee job(s). To clock in, click on "Clock In" for the job you are performing and the site where you are currently working. TimeKeeper will show the dates and times you last clocked in for each job.

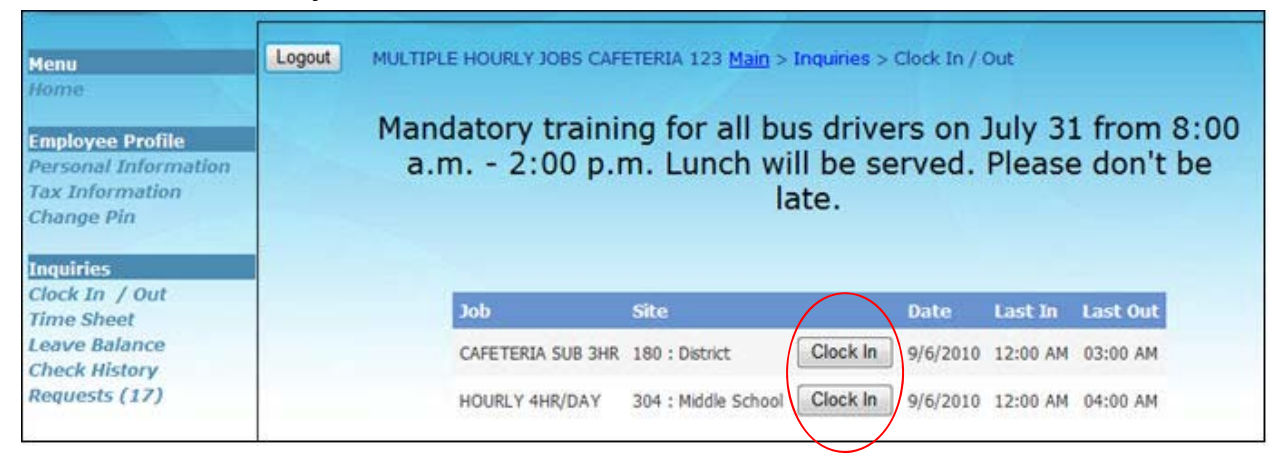

To clock out of TimeKeeper, choose "Clock In/Out" under the Inquiries menu on the left side of the screen. The clock out screen will again show the job site, and the clock in time. Click on "Clock Out." This screen will automatically pop up if you have already clocked in for the day.

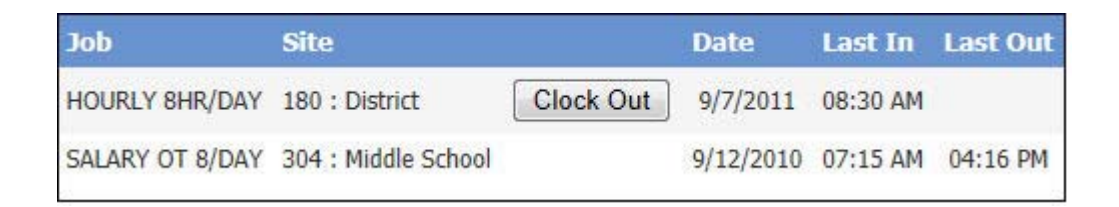

Select menu items from the left side of the portal to access other features of TimeKeeper.

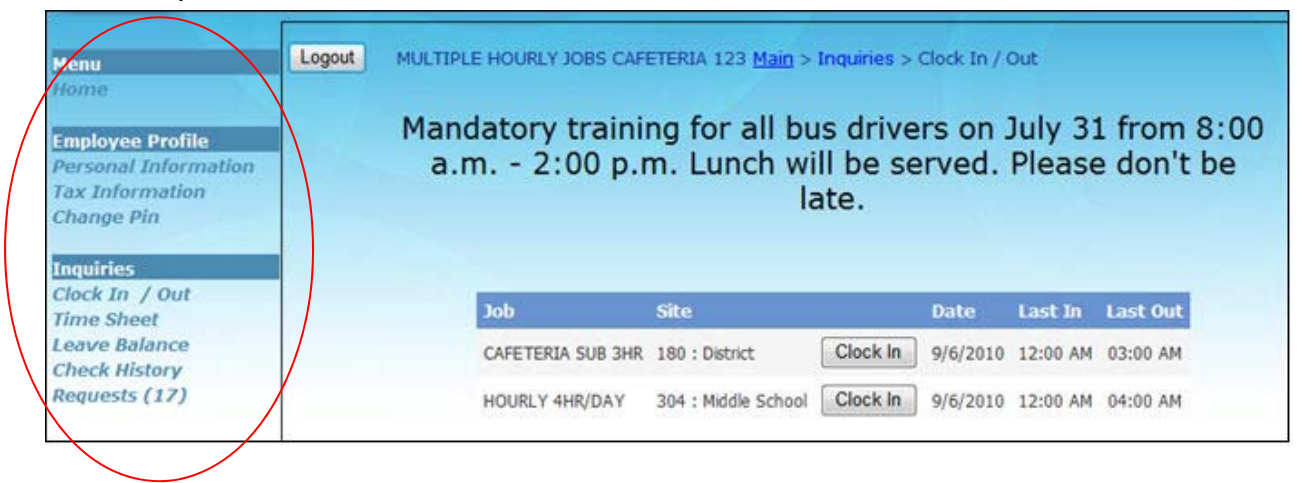

Personal Information – View employee demographics and direct deposit

information.

| Logout ALICIA AN    | DERSON                | Mai    | o > Perso | onal Informal | tion     |         |
|---------------------|-----------------------|--------|-----------|---------------|----------|---------|
| Last Name:          | ANDERSON              |        |           |               |          |         |
| First Name:         | ALICIA                |        | M.I.      | : A           |          |         |
| Social Security #:  | ***-**-216            | 2      |           |               |          |         |
| Address:            | 1234 Marke<br>Apt 321 | t St   |           |               |          |         |
| City/State/Zip:     | Wilmington            | NC     | 28403     |               |          |         |
| Email:              | anderson@s            | school | mail.co   | m             |          |         |
| Home Phone #:       | 910-555-01            | 23     |           |               |          |         |
| Mobile Phone #:     | 910-456-04            | 56     |           |               |          |         |
| Emergency Contact:  | Andy Ander            | son    | Phon      | e: 910-45     | 56-0789  |         |
| Date of Birth:      | 6/11/1975             |        |           |               |          |         |
| Primary Site:       | 302                   |        |           |               |          |         |
| Race:               | Hispanic or<br>White  | Latino | 6         |               |          |         |
| Direct Deposit:     |                       |        |           |               |          |         |
| Bank Name Acco      | unt Number            | Accour | t Type    | Validated     | Туре     | Pct/Amt |
| Wilmington Bank *** | **8369                | Check  | ing       | Z             | Checking | 100.00  |

**Tax Information** – View current tax withholdings. To update this information, **YOU MUST COMPLETE NEW W4 AND/OR NC-4 FORM(S)** and send them to the Payroll Department at Central Office.

| ogout ALIC            | IA ANDERSON | Main > Tax Information   |         |     |
|-----------------------|-------------|--------------------------|---------|-----|
| Federal<br>Status:    | SINGLE      | Exemptions:<br>EIC Code: | Add-On: | .00 |
| State - NC<br>Status: | SINGLE      | Exemptions:              | Add-On: | .00 |

**Time Sheet** – View/print current or historical time sheets.

| Logou    | ut A        | LICIA ANDERSON                        | N <u>Main</u> >   | Inquiries >        | Time She | et                 |                       |
|----------|-------------|---------------------------------------|-------------------|--------------------|----------|--------------------|-----------------------|
|          | -           | 5/2                                   | 27/2012 to 6,     | /2/2012            |          |                    | ⇒                     |
|          | Date        | Job / Leave Desc                      | cription Time In  | 1 Time Out         | Hours    | Approve            |                       |
|          | 5/28/2012   | CUSTODIANS 12 MO                      | NTH 12:00 AM      | 4 8:00 AM          | 8.0000   | 2                  |                       |
| Fot. Unp | oaid Leave: | 0 Tot. Paid                           | Leave: 0<br>Print | Total Hours:       | 8        | Ch<br>Total Paid H | eck All 🔝<br>Hours: 🔞 |
|          |             | Print Ti                              | imesheets by Date | e Range            | 1        |                    |                       |
| Logout   | L ALI       | Print Ti<br>CIA ANDERSON<br>Timesheet | imesheets by Date | e Range<br>e Range | )        |                    |                       |

**Leave Balance** – View available leave balances in real time. *REMINDER* - leave is shown in HOURS.

| Logout       | ALICI     | A ANDER | SON  | <u>Main</u> | > Inquirie | s > View Leave B | alance |
|--------------|-----------|---------|------|-------------|------------|------------------|--------|
|              |           |         |      | Le          | ave Bal    | ances            |        |
| Description  | Beginning | Earned  | Used | Adjustment  | Balance    | Accrual Rate     |        |
| Annual Leave | 0.00      | 6.90    | 0.00 | 0.00        | 6.90       | 1.15             |        |
| Sick Leave   | 0.00      | 6.00    | 8.00 | 20.00       | 18.00      | 1.00             |        |

## Earnings & Escrow – View earnings history.

| Think smart. T                                                                |               | Tir       | ne Keepe                      | T IS                     | rrest Tirec/Date on Server)<br>E22:36 AM 7 Sep 2016 (Wed) |
|-------------------------------------------------------------------------------|---------------|-----------|-------------------------------|--------------------------|-----------------------------------------------------------|
| Menu                                                                          | Logout MAR    | Y ABRAHAM | Main > Inc                    | ourries > Earnings & Esc | гом                                                       |
| Clock In / Out<br>Employee Profile<br>Personal Information<br>Tax Information |               | Calenda   | Earnings & E<br>ar Year: 2015 | Escrow                   |                                                           |
|                                                                               |               |           | Actual                        | Adjustments              | Total                                                     |
|                                                                               | Gross         |           | 12,450.00                     | 0.00                     | 12,450.00                                                 |
|                                                                               | Retirement    | Earnings  | 12,450.00                     | 0.00                     | 12,450.00                                                 |
| hange Pin                                                                     |               | Withheld  | 747.00                        | 0.00                     | 747.00                                                    |
|                                                                               | Federal       | Earnings  | 11,258.00                     | 0.00                     | 11,258.00                                                 |
| time Sheet                                                                    |               | Withheld  | 1,227.46                      | 0.00                     | 1,227.40                                                  |
| eave Balance                                                                  | State         | Withhold  | 11,258.00                     | 0.00                     | 11,238.00                                                 |
| arnings & Escrow                                                              |               | Faminos   | 12 450 00                     | 0.00                     | 12 450 00                                                 |
| TD Deductions                                                                 | Soc. Security | Withhold  | 771.00                        | 0.00                     | 771.00                                                    |
| beck History                                                                  |               | Faminos   | 12 450 00                     | 0.00                     | 12 450 00                                                 |
| Reimburnements                                                                | Medicare      | Withheld  | 180.53                        | 0.00                     | 180.53                                                    |
| Print W2x                                                                     | Escrow        | 2015 -    | 1,749,99                      | 0.00                     | 1,749,99                                                  |

**YTD Deductions** – View year-to-date deductions.

| Think smart. Th                                                      | ink Tir             | ne Keeper                 | Current Time/Date on Server;<br>10:23:33 AM 7 Sep 2016 (Wed) |
|----------------------------------------------------------------------|---------------------|---------------------------|--------------------------------------------------------------|
| Menu<br>Home<br>Clock In / Out                                       | Logout MARY ABRAHAM | Main > Inquiries > YTD De | ductions                                                     |
| Employee Profile<br>Personal Information<br>Tax Information          | Calend              | ar Year: 2015 🗸           |                                                              |
|                                                                      | Deduction           | YID                       | YTD (Employer)                                               |
|                                                                      | 401K HARTFORD       | 400.00                    | 0.00                                                         |
|                                                                      | 401K LOAN REPAYMENT | 200.00                    | 0.00                                                         |
| Change Pin                                                           | ANNUITY             | 0.00                      | 0.00                                                         |
| nguiries                                                             | DENTAL              | 45.00                     | 0.00                                                         |
| ime Sheet                                                            | NC SECU             | 600.00                    | 0.00                                                         |
| eave Balance<br>Earnings & Escrow<br>YTD Deductions<br>Check History | NC TAX GARNISHMENT  | 400.00                    | 0.00                                                         |

**Check History** – View paycheck history and print check copies.

| Period:       | August 2011 | •          |
|---------------|-------------|------------|
| Checks Found: |             |            |
|               | Check #     | Date       |
| View          | 21490       | 08/31/2011 |

| 🗃 мар | p//ik.ems-isis.com/DisplayCheck.asps/pgpids/3508cklds | 5617 & course 21483 & bid | 12             |                  |                         |                     |        |             |
|-------|-------------------------------------------------------|---------------------------|----------------|------------------|-------------------------|---------------------|--------|-------------|
|       | 🖺 🖉 ( ( ( ( ( ( ( ( ( ( ( ( ( ( ( ( ( (               | 34% • 📑 🔀                 | - I 🖶 🔛 I fiel |                  |                         |                     |        |             |
| 0     | EMPLOYEE NO.                                          | LOCATION                  | RETIR          | EMENT NO.        | UNIT NO.                | VOUCHE              | R DATE | VOUCHER NO. |
| 83    | 123                                                   | 180                       |                | N/A              | 12345678                | 06/30/              | 2011   | 21483       |
|       | EMPLOYEE NAME                                         |                           |                |                  |                         | W-4                 | M-0    | 0.00        |
| 3     | CAFETERIA 123, MULTIPLE HOU                           | RLY JOBS                  |                | 7 20000          | a mana tan an tar       | NC-4                | M-0    | 0.00        |
|       | JOB DESCRIPTION                                       |                           | PAY            | DAYS<br>EMPLOYED | HOURS OR<br>DAYS WORKED | PERCENT<br>EMPLOYED | ESCROW | AMOUNT      |
|       | CAFETERIA SUB 3HR                                     | FETERIA SUB 3HR           |                | 22.0             | 33.00                   | 100.00              | N      | 462.00      |
|       | HOURLY 4HR/DAY                                        |                           | 8              | 22.0             | 40.00                   | 100.00              | N      | 320.        |

**Employee Reimbursements** – View reimbursement history and print check copies.

|                                                                  | Q       |            | Tir           | ne I   | Keepei      |             | Current Time/Date on Server:<br>10:24:30 AM 7 Sep 2016 (Wed) |
|------------------------------------------------------------------|---------|------------|---------------|--------|-------------|-------------|--------------------------------------------------------------|
| Menu                                                             | Log     | out MARY   | ABRAHAM       |        | Main > Ing  | uiries > En | sployee Reimbursements                                       |
| Clock In / Out                                                   | Chocke  | Founds     | Per           | iod: [ | Past year   |             | <b>▼</b>                                                     |
| Personal Information                                             | Check # | Check Date | void Date Pay | Type 1 | bescription | Total       |                                                              |
| Tax Information                                                  | 60      | 07/18/2016 | CHEC          | x      |             | \$1,000.00  |                                                              |
|                                                                  | 64      | 10/01/2015 | ACH           | t      | ravel       | \$60.00     |                                                              |
| Change Pin                                                       |         |            |               |        |             |             |                                                              |
| Inquiries<br>Time Sheet                                          |         |            |               |        |             |             |                                                              |
| Leave Balance                                                    |         |            |               |        |             |             |                                                              |
| Earnings & Escrow<br>YTD Deductions<br>Check History<br>Employee |         |            |               |        |             |             |                                                              |

**Print W2s** – View/print current and historical W2 copies.

|      | Available W2s |
|------|---------------|
|      | Tax Year      |
| View | 2021          |
| View | 2020          |
| View | 2019          |
| View | 2018          |
| View | 2017          |